# MEDSYS Information System

CSR Dispensing Program User's Manual

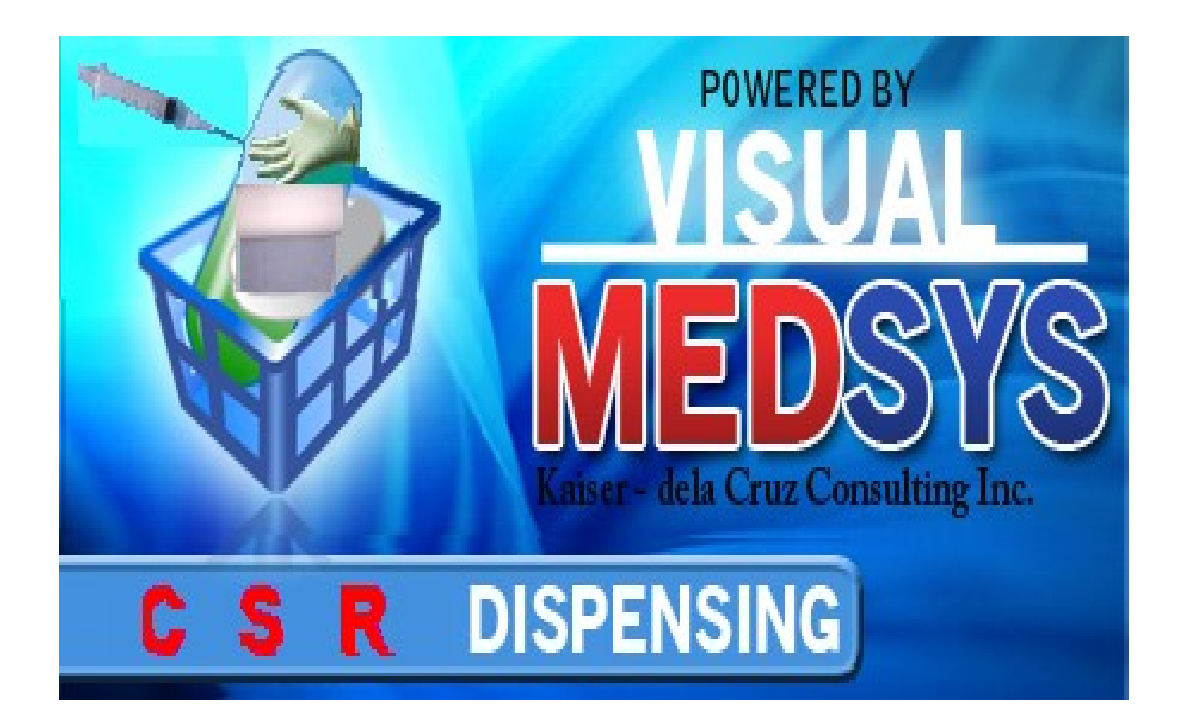

MEDSYS Kaiser dela Cruz Consulting Incorporated February 7, 2024

## Copyright© 2009

#### ALL RIGHTS RESERVED

No part of this document may be reproduced through photocopying or in any means, stored into a retrieval system, and transmitted in any form without the express written permission of Kaiser dela Cruz Consulting Incorporated.

Permission is hereby granted to Medsys Information System to copy and distribute this document in any of the above means provided this is for its exclusive on site use.

Although every precaution has been taken in the preparation of this manual, the company assumes no responsibility for errors or omissions. Neither is any liability assumed for any damages resulting from the use of the information contained here.

## **Table of Contents**

| COPYRIGHT© 2003                               | 2   |
|-----------------------------------------------|-----|
| INTRODUCTION                                  | 5   |
| Overview                                      | 5   |
| Objectives                                    | 6   |
| Features                                      | 6   |
| GETTING STARTED                               | 7   |
| How to Start the Program                      | 7   |
| How to Change Password                        |     |
| How to End the Program                        |     |
| PROGRAM OPERATION                             | 10  |
| Changing of Shift and Entry of Chargeslip     | 10  |
| Manual Posting of Inpatient Request           | 11  |
| Manual Posting of Outpatient Request          | 123 |
| Processing of Inpatient Pending Request       |     |
| Processing of Outpatient Pending Request      |     |
| Cash Basis Request Entry                      |     |
| Revoking of Unpaid Cash Basis Patient Request |     |
| Viewing of Revoked Assessment                 |     |
| Post Returned Supplies (Inpatient)            |     |
| Post Returned Supplies (Outpatient)           |     |
| Post Returned Supplies -Cash (Credit Advise)  |     |
|                                               |     |

| Correction Entry - Inpatient        | 30 |
|-------------------------------------|----|
| Correction Entry - Outpatient       | 33 |
| Viewing of Posted Inpatient Supply  | 36 |
| Viewing of Posted Outpatient Supply | 38 |
| Posting of Oxygen Charges           | 40 |
| Clearing of Patient for Discharge   | 41 |
| Processing of Paid Assessments      | 43 |
| Supply Inquiry                      | 44 |
| Reports                             | 45 |
|                                     |    |

#### INDEX

## Introduction

### **Overview**

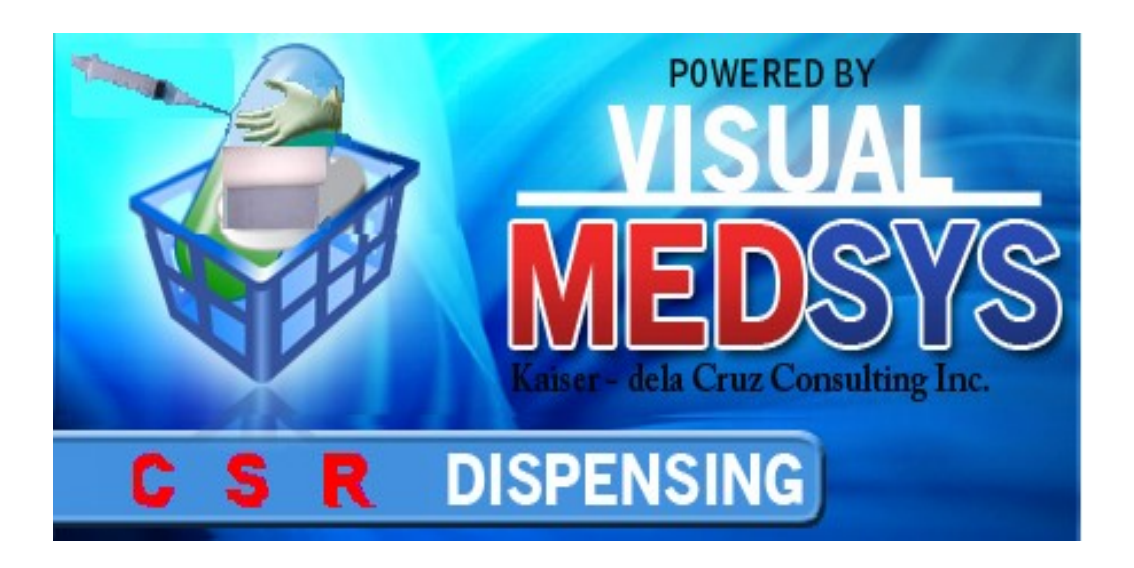

The **Central Supply Program** deals with the automation of general workflow and administration management process of a supply. It is the program used for the issuances of sterile supplies and most of the special equipment needed in the care of patients. It keeps track of all your charged sales for inpatient and outpatient type of transactions. It's got all the features you will need to manage your hospital Central Supply Room in an easy to use and intuitive design. Also, reports are automatically generated when needed. It creates a work order for the patient \ nurse and tracks it to completion. There are many more features in the Visual Medsys CSR module but the most important is ease of use. It won't take you long to get comfortable with the system.

### **Objectives**

- To create a work order for the patient \ nurse and tracks it to completion
- To help the CSR staff in rendering to doctor and patient the best and most efficient services.
- To provide business (financial) information to management and process
- To provide quality control monitoring and performance reports

#### **Features**

- CSR Dispensing program is tailored made according to specific hospital client's policy, internal controls and standards
- CSR Dispensing program's interfacing features with different clinical modules help make the posting of charges fast, easy, efficient, completely traceable electronic process that saves time, reduces cost, minimizes effort and eliminates potential for error and oversights.
- Data-entry restriction Warning messages are flashed for possible invalid entries. This ensures all data inputted would be made useful for any transaction that may occur.
- Password-protected The use of password is necessary to restrict unauthorized access. Thus the program only accepts passwords which are registered into it. This feature ensures the confidentiality and integrity of data entered in the program.
- Auto-report generation The program is capable of generating reports and can be readily printed
- User-friendly The program user is guided by instructions in doing the next step providing an easy-use to process transactions. Tool-tips are also incorporated to give users an idea of what a particular button does.

## **Getting Started**

### How to Start the Program

- 1 Click the **Central Supply Program** executable file icon located in your computer desktop.
- 2 The **Login** window will be displayed asking you to type your employee number and password for security purposes.

| MEDSYS | Logon                                         |                | ×                            |
|--------|-----------------------------------------------|----------------|------------------------------|
|        | neds                                          | ys             | <b>v4.0</b><br>кссі<br>about |
| ۶      | <u>E</u> mployee Number:<br><u>P</u> assword: | 035<br>****    |                              |
|        |                                               | E <u>n</u> ter | E <u>x</u> it                |

Figure 1: Login Window

3 If accepted, you can now start a transaction. Otherwise, a message will be displayed prompting "Unauthorized User".

#### How to Change Password

- 1 From the Login window, type your employee number and then press <Enter>.
- 2 Under the **Password** entry, press <F12>. Pressing this function key will invoke the **Change Password** window.

| 🐂 Change User Password     | d                          | x |
|----------------------------|----------------------------|---|
| User ID:                   | 035                        |   |
| User Name:                 | BAUTISTA ,MAYA ZAMBRANO    |   |
| <u>O</u> ld Password:      |                            |   |
| <u>N</u> ew Password:      |                            |   |
| Con <u>f</u> irm Password: |                            |   |
|                            | <u>S</u> ave <u>C</u> lose |   |

Figure 2: Change Password Window

3 Under the Change Password window, type the following data.

- Old Password Type your existing password.
- New Password Type your new password not exceeding to 15 characters.
- Confirm Password Retype your new password to confirm and then press <Enter> or you can click the Save button.

#### How to End the Program

It is important for users to close the program when they are done to end-up their session. Other users might use the open program using the same password.

To close the program:

- Click Post Items > Exit or
- Click located at the upper right corner of the main window.

## **Program Operation**

### Changing of shift and Entry of Chargeslip

This allows the staff to tag the specific shift they are in and enable them to enter the start of the charge slip to be used during her shift. A sample window is loaded below.

| hift Entry                         |                                      |
|------------------------------------|--------------------------------------|
| ○ <u>1</u> st Shift (7 am - 3 pm)  |                                      |
| ○ <u>2</u> nd Shift (3 pm - 11 pm) |                                      |
| • <u>3</u> rd Shift (11 pm - 7 am) |                                      |
| CHARGESLIP # 20001                 |                                      |
| <u>D</u> k                         |                                      |
|                                    | 1                                    |
| (                                  | Enter the starting charge slip here. |
|                                    |                                      |

### **Manual Posting of Inpatient Request**

This option allows you to enter supply request of inpatient.

1 Click the Manual Posting toolbar button to open its window.

| 👺 Manual Posting ( IN-PATIENT ) |          |          |       |                   | ×             |
|---------------------------------|----------|----------|-------|-------------------|---------------|
|                                 |          |          | J     | List of Posted Me | dicines       |
| Patient Information             |          |          |       |                   |               |
| Admission No.                   | Name     |          |       |                   |               |
| Hospital No.                    | Doctor   |          |       |                   |               |
| Charge Slip                     | Station  |          |       |                   |               |
| Total Charges                   | Room No. |          |       |                   |               |
| List of Requests                |          |          |       |                   |               |
| # Code Product Description      | n        | Quantity | Stock | Amount            | -             |
| 2                               |          | <br>     |       |                   |               |
| 3                               |          |          |       |                   |               |
| 4                               |          |          |       |                   |               |
| 5                               |          | <br>     |       |                   |               |
| 7                               |          |          |       |                   |               |
| 8                               |          |          |       |                   |               |
| 9                               |          |          |       |                   |               |
| 10                              |          |          |       |                   | _             |
| <u>Clear</u> Row                |          |          | Print | Save              | E <u>x</u> it |

#### Figure 3: Manual Posting (Inpatient) Window

- 2 Under **Admission No.** entry, enter the first few letters of patient's last name and then press <Enter>. A window with patients list will appear matching the query typed. Double-click the patient name to select. The patient's information will be displayed afterwards.
- 3 To enter patient request, complete the following data.
  - **Code** Type the item code or first few characters of the item name and then press <Enter>. A window with items list will be displayed matching the query typed. Doubleclick the item name to select. Its product description will be automatically displayed.
  - **Quantity** Type the number of item to request and then press <Enter>. The program will automatically display a message if the item stock is unavailable. Just press <Enter> to proceed. The stock and amount will be automatically displayed.

- You can view the total amount of the entered items just above the List of Requests.
- **To delete entered item**, click the row where the item is aligned and then click the **Clear Row** button at the bottom part of the window.
- 4 Click the **Save** button to save the entered item(s).

Click the **Print** button to save the entered item(s) and to print the charge-slip.

Clicking the **Exit** button will display a message. Click the **Yes** button to close the window without saving entered item(s) or click the **No** button to go back to the window.

**Note:** You can view all posted items since the start of the selected patient's confinement by clicking the **List of Posted Items** button at the upper right part of the **Manual Posting** window. To reprint a charge-slip, click the reference number you want to reprint and then click the **Reprint** button.

#### **Manual Posting of Outpatient Request**

This option allows you to enter supply request of outpatient.

1 Click the Manual Posting drop-down arrow and then select **Out-Patient** or click **Post Items > Manual Posting > Out-Patient** to display its window.

| Manual Posting ( IN-PATIENT ) |          |     |          |               |                   | X             |
|-------------------------------|----------|-----|----------|---------------|-------------------|---------------|
|                               |          |     |          |               | List of Posted Me | dicines       |
| Patient Information           |          |     |          |               |                   |               |
| Admission No.                 | Mame 🕺   | 626 |          |               |                   |               |
| Hospital No.                  | Doctor   | ¢.  | •        |               |                   |               |
| Charge Slip                   | Station  |     |          |               |                   |               |
| Total Charges                 | Room No. |     |          |               |                   |               |
| List of Requests              |          |     |          |               |                   |               |
| # Code Product Desc           | cription |     | Quantity | Stock         | Amount            | -             |
| 2                             |          |     |          |               |                   |               |
| 3                             |          |     |          |               |                   |               |
| 4                             |          |     |          |               |                   |               |
| 5                             |          | 5   |          |               |                   |               |
| 7                             |          |     |          |               |                   |               |
| 8                             |          |     |          |               |                   |               |
| 9                             |          |     |          |               |                   |               |
| 10                            |          |     |          |               |                   |               |
| <u>C</u> lear Row             |          |     |          | <u>P</u> rint | Save              | E <u>x</u> it |

Figure 4: Manual Posting (Outpatient) Window

- 2 Under **OPD No.** entry, enter the patient's OPD number and then press <Enter>. Or you can enter the first few letters of the patient's last name and then press <Enter>. A window with patients list will appear matching the query typed. Double-click the patient name to select. The patient information will be automatically displayed afterwards.
- 3 **Under Doctor's Code entry**, enter the first few letters of the doctor's last name and then press <Enter>. A window with doctors list will appear matching the query typed. Double-click the doctor's name to select.
- 4 To enter patient request, complete the following data.

- Code Type the item code or first few characters of the item name and then press <Enter>. A window with items list will be displayed matching the query typed. Doubleclick the item name to select. Its product description will be automatically displayed.
- **Quantity** Type the number of item to request and then press <Enter>. The program will automatically display a message if the item stock is unavailable. Just press <Enter> to proceed. The stock and amount will be automatically displayed.
- You can view the total amount of the entered items just above the List of Requests.
- **To delete entered item**, click the row where the item is aligned and then click the **Clear Row** button at the bottom part of the window.
- 5 Click the **Save** button to save the entered item(s).

Click the **Print** button to save the entered item(s) and to print the charge-slip.

Clicking the **Exit** button will display a message. Click the **Yes** button to close the window without saving entered item(s) or click the **No** button to go back to the window.

**Note:** You can view all posted items since the start of the selected patient's consultation by clicking the **List of Posted Items** button at the upper right part of the **Manual Posting** window. To reprint a charge-slip, click the reference number you want to reprint and then click the **Reprint** button.

#### **Processing of Inpatient Pending Request**

Use this option to process inpatient request(s) posted from the different nursing stations and other cost-centers.

1 Under the **Communication File**, click **In-Patient**. To view all inpatient pending requests, click **All** or to view pending requests by station, click **By Station**. See figure below.

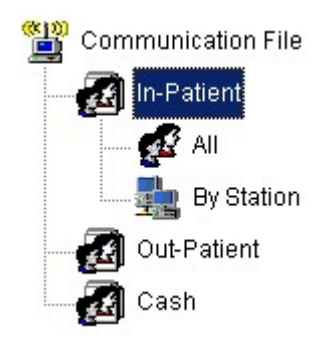

- 2 The list of pending requests is shown under **Patient List**. Double-click the patient name you want to process.
- 3 The Communication File Entry window will be displayed.

| E Communication       | n File Entry ( IN-PATIE | NT)         |                 |               |           | ×                  |
|-----------------------|-------------------------|-------------|-----------------|---------------|-----------|--------------------|
|                       |                         |             |                 |               |           | List Posted Items  |
| Patient Informa       | tion                    |             |                 |               |           |                    |
| Admission No.         | 121154                  | Name        | CRUZ, SILVINA F | RAMIREZ       |           |                    |
| Hospital No.          | 98478                   | Doctor      | 395             | Dr. MARICH    | DNA NAVAL |                    |
| Charge Slip           | C75571C                 | Station     | 7-F - 7TH FLOOR |               |           |                    |
| Total Charges         | 30.65                   | Room No.    | 708 (7-F)       |               |           |                    |
| List of Requests      | ;                       |             |                 |               |           |                    |
| # Code                | Product Description     |             | Requeste        | d Qty. Issued | Stock     | Amount Rema        |
| 1 5405                | UNDERPAD-SOFTS          | SOME 10 X 1 | 12/1            | 1 1           | 87        | 30.65              |
|                       |                         |             |                 |               |           |                    |
|                       |                         |             |                 |               |           |                    |
|                       |                         |             |                 |               |           |                    |
|                       |                         |             |                 |               |           |                    |
|                       |                         |             |                 |               |           |                    |
|                       |                         |             |                 |               |           |                    |
|                       |                         |             |                 |               |           |                    |
|                       |                         |             |                 |               |           | Þ                  |
| <u>Cancel Request</u> | Delay Request           |             |                 |               | Print     | èave E <u>x</u> it |

Figure 5: Communication File Entry (Inpatient) Window

- You can cancel a pending request by selecting the item from the list and then click the **Cancel Request** button located at the bottom part of the window.
- You can delay a request by selecting the item from the list and then click the **Delay Request** button located at the bottom part of the window.
- To process and save the request, click the **Save** button.
- To print and save the request, click the **Print** button

Clicking the Exit button will display a message. Click the Yes button to close the window without processing the request or click the No button to go back to the window.

### **Processing of Outpatient Pending Request**

Use this option to process outpatient pending request(s) from Emergency Room and other cost-centers.

1 Under the **Communication File**, click **Out-Patient**. Click **All** to view all outpatient pending requests. See figure below.

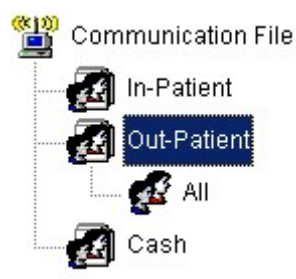

- 2 The list of pending requests is shown under **Patient List**. Double-click the patient name you want to process.
- 3 The Communication File Entry window will be displayed.

Cancel

| 🚪 CSR Dispensin | g                   |            |      |               |             |          | ×           |
|-----------------|---------------------|------------|------|---------------|-------------|----------|-------------|
| COMMU           |                     | e Entr     | 10   | Out-Patier    | nt)         |          |             |
| Patient Informa | tion                |            |      |               |             |          |             |
| Admission No.   | 31002B              | Name       | MAC  | CUL, ROMANA E | 3           |          |             |
| Hospital No.    | 98777               | Doctor     | 0    | <i>ĝ</i> 4    |             |          |             |
| Charge Slip     | C151374C            | Station    |      |               | N.22        | Room No. | ER (OP)     |
| Total Charges   | 198.25              | cio        |      |               |             |          |             |
| List of Request | s                   |            |      |               |             |          |             |
| # Code          | Product Description |            |      | Requested     | Qty. Issued | Stock    | Amount Rema |
| 1 5544          | ELECTRODES ADU      | JLT R-00-S | /Q-0 | 5             | 5           | 230      | 198.25      |
|                 |                     |            |      |               |             |          |             |
|                 |                     |            |      |               |             |          |             |
|                 |                     |            |      |               |             |          |             |
|                 |                     |            |      |               |             |          |             |
|                 |                     |            |      |               |             |          |             |
|                 |                     |            |      |               |             |          |             |
|                 |                     |            |      |               |             |          | Þ           |
|                 |                     |            |      |               |             |          |             |
| 2               |                     |            |      |               |             | - 🛃 🛛    |             |
|                 |                     |            |      |               |             |          |             |

Figure 6: Communication File Entry (Outpatient) Window

To cancel a particular item, select it from the list and then click the Request button.

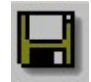

- Click this button to process and save the outpatient request.

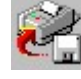

- Click this button to print and save the outpatient request.

Clicking this button will display a message. Click the Yes button to close the window without processing the request or click the No button to go back to the window.

### **Cash-basis Request Entry (Assessment Entry)**

This option allows you to enter supply request of cash-basis patients.

1 Click the **Assessment** toolbar button to open its window.

| Assessment                                                                                                    | Entry         |                                      |                   |                    |              | ×                 |
|----------------------------------------------------------------------------------------------------|---------------|--------------------------------------|-------------------|--------------------|--------------|-------------------|
| − <u>1. Transaction</u><br>WALL<br>Patient/B                                                                                                    | n Information | In-Patient — Ou<br>Admission # : ASS | t-Patient         | l <u>H</u> ospital | #: CASH      |                   |
| 2. List of Drug                                                                                                    | s             |                                      |                   |                    |              |                   |
| #         Code           1         -           2         -           3         -           4         -           5         -           6         -           7         -           8         -           9         -           10         - | Product Desc  | ription                              | Unit Price        | Quantity           | Stock        | Amount            |
| – <u>3</u> . Amount<br>Total Amour                                                                                                    | ıt            | Cancel                               | Clear <u>A</u> ll | [                  | <u>Print</u> | ave <u>C</u> lose |

Figure 7: Assessment Entry Window

- 2 Under **Patient Type** entry, choose the patient type from "Out-Patient" or "In-patient". The default patient type is "Walk-in". For walk-in patient, you need to type the patient name under **Patient/Business Name** entry. If "In-patient" or "Outpatient" is selected, patients list will appear. Just double-click the patient name to select.
- 3 To enter request, complete the following data.
  - Code Type the item code or first few characters of the item name and then press <Enter>. A window with items list will be displayed matching the query typed. Doubleclick the item name to select. Its product description will be automatically displayed.
  - **Quantity** Type the number of item to request and then press <Enter>. The program will automatically display a message if the item stock is unavailable. Just press <Enter> to proceed. The stock and amount will be automatically displayed.

- You can view the total amount of the entered items at the upper right part of the window.
- To delete entered item, click the row where the item is aligned and then click the Cancel button at the bottom part of the window.
- To delete all entered items, click the Clear All button at the bottom part of the window.
- 4 Click the **Save** button to save the entered item(s).

Click the **Print** button to save the entered item(s) and to print the charge-slip.

Click the Close button to close the Assessment Entry window.

#### **Revoking of Unpaid Cash-basis Patient Request**

Use this option to revoke assessment request entered (cash-basis patient request).

1 Under the **Communication File**, click **Cash** and then click **Unpaid Assessments**. Click **Current** to display current unpaid assessments or **Previous** to display all previous unpaid assessments. See figure below.

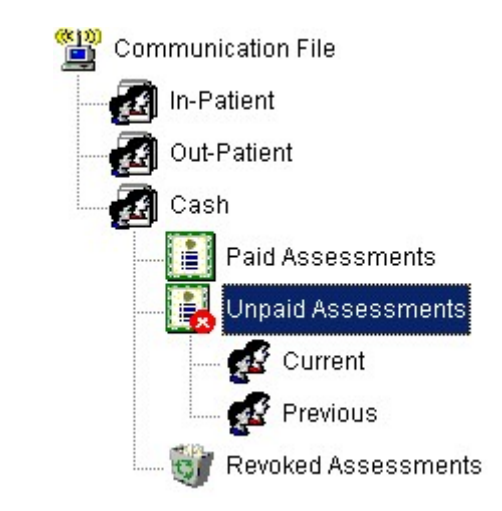

2 The list of unpaid assessments is shown under List of Patients. Select the assessment number you want to revoke and then click the Revoke Request

**Assessment** toolbar button. A message will appear for confirmation. Click the **Yes** button to proceed or **No** to abort.

#### **Viewing of Revoked Assessments**

This option lets you view current and previous revoked assessments.

1 Under the **Communication File**, click **Cash** and then click **Revoked Assessments**. Click **Current** to display current revoked assessments or **Previous** to display all previous revoked assessments. See figure below.

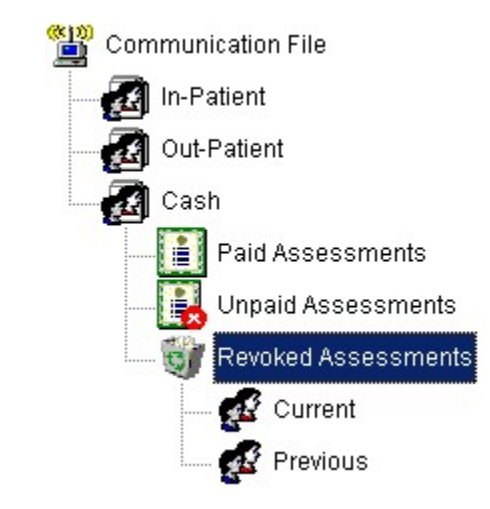

2 The list of revoked assessments is shown under Patients List.

### **Post Returned Supplies (Inpatient)**

Use this option to enter returned supplies of inpatient.

1 Click the **Post Returned Supply** toolbar button to open its window.

|      | (IN-PATIEN | T J        |                                                           |                                           |                                                                                                    |       |                                                                                                    |
|------|------------|------------|-----------------------------------------------------------|-------------------------------------------|----------------------------------------------------------------------------------------------------|-------|----------------------------------------------------------------------------------------------------|
|      |            |            |                                                           |                                           |                                                                                                    | Lis   | st of Posted Ite                                                                                                    |
| tion |            | e          |                                                           |                                           |                                                                                                    |       |                                                                                                    |
|      | 44         | Name [     |                                                           |                                           |                                                                                                    |       |                                                                                                    |
|      |            | Doctor [   |                                                           |                                           |                                                                                                    |       |                                                                                                    |
|      |            | Room No.   |                                                           |                                           |                                                                                                    |       |                                                                                                    |
|      |            | Station    |                                                           |                                           |                                                                                                    |       |                                                                                                    |
| s    |            |            |                                                           |                                           |                                                                                                    |       |                                                                                                    |
| Code | Product D  | escription |                                                           | Qty. Issued                               | Quantity                                                                                                    | Stock | Amoun                                                                                                    |
|      |            |            |                                                           |                                           |                                                                                                    |       |                                                                                                    |
| 2    |            |            |                                                           |                                           |                                                                                                    |       | -                                                                                                    |
|      |            |            |                                                           |                                           | 5                                                                                                    |       |                                                                                                    |
|      |            |            |                                                           |                                           |                                                                                                    |       |                                                                                                    |
|      |            |            |                                                           |                                           |                                                                                                    |       |                                                                                                    |
| 5    |            |            |                                                           |                                           |                                                                                                    |       |                                                                                                    |
|      |            |            |                                                           |                                           |                                                                                                    |       |                                                                                                    |
|      |            |            |                                                           |                                           |                                                                                                    |       |                                                                                                    |
|      | tion       | tion M     | tion  Name  Doctor  Room No.  S  Code Product Description | tion Name Doctor Code Product Description | tion Name Doctor Room No Station Station Station Station Qty. Issued Qty. Issued | tion  | List           Mame           Doctor           Room No.           Station           Station           Code         Product Description         Qty. Issued         Quantity         Stock           Image: Station         Image: Station         Image: Stock         Image: Stock           Image: Station         Image: Stock         Image: Stock         Image: Stock           Image: Station         Image: Stock         Image: Stock         Image: Stock           Image: Stock         Image: Stock         Image: Stock         Image: Stock           Image: Stock         Image: Stock         Image: Stock         Image: Stock           Image: Stock         Image: Stock         Image: Stock         Image: Stock           Image: Stock         Image: Stock         Image: Stock         Image: Stock           Image: Stock         Image: Stock         Image: Stock         Image: Stock           Image: Stock         Image: Stock         Image: Stock         Image: Stock           Image: Stock         Image: Stock         Image: Stock         Image: Stock           Image: Stock         Image: Stock         Image: Stock         Image: Stock         Image: Stock           Image: Stock         Image: Stock |

Figure 8: Post Returned Supply (Inpatient) Window

- 2 Under **Admission No.** entry, enter the patient's admission number and then press <Enter>. Or you can enter the first few letters of the patient's last name and then press <Enter>. A window with patients list will appear matching the query typed. Double-click the patient name to select. The patient information will be automatically displayed.
- 3 To enter returned supply, complete the following data.
  - Charge Slip Press the <Enter> key to display list of charge-slips issued.

| 🛋 FLORES, ELENA MA | GLANTAY           |                     |             |          | × |
|--------------------|-------------------|---------------------|-------------|----------|---|
| Charge Slip List   | List of Issued M  | ledicines           |             |          |   |
| Charge Slip #      | Drug Name         |                     | Drug Code   | Quantity |   |
| C75386C            | COTTON BALLS      | S (STERILE) (6 PCS) | 64          | 1        |   |
| C75620C            | SYRINGE,10CC      | WNEEDLE TERUMO      | 183         | 1        |   |
| C75741C            | SYRINGE, INSU     | LIN, TERUMO U-100   | 2626        | 1        |   |
|                    |                   |                     |             |          |   |
|                    | _ <u>D</u> etails |                     |             | 1        |   |
|                    | Trans. Date       | Issued by           | Transaction | Quantity |   |
|                    | Jan 31 2003 7:    | C BUHAY, EVERRET S  | Issued      | 1        |   |
|                    |                   |                     |             |          |   |

#### Figure 9: List of Charge-slips Issued

Click the charge-slip number at the left side of the window to display issued supplies and its details. To select, double-click the charge-slip number.

• **Code** - Press the <Enter> key to display issued supplies. Double-click the item name to select. Its description, quantity issued and stock will be automatically displayed.

| LEGHEO, LELH       | A MAGLANTAY       |             |          |
|--------------------|-------------------|-------------|----------|
| List of Issued Med | licines           |             |          |
| Drug Name          |                   | Drug Code   | Quantity |
| COTTON BALLS (     | (STERILE) (6 PCS) | 64          | 1        |
| SYRINGE,10CC V     | WNEEDLE TERUMO    | 183         | 1        |
| SYRINGE, INSULI    | N, TERUMO U-100   | 2626        | 1        |
|                    |                   |             |          |
| <u>D</u> etails    |                   |             |          |
| Trans. Date        | Issued by         | Transaction | Quantity |
|                    |                   |             |          |
| Jan 31 2003 7:09   | BUHAY, EVERRET S  | Issued      | 1        |
| Jan 31 2003 7:09   | BUHAY, EVERRET S  | Issued      | 1        |

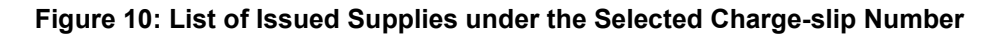

- **Quantity** Type the number of item to return. This should not be greater than the number of item issued.
- You can view the total amount of the supplies returned just above the List of Requests.
- To delete entered returned supply from the list, click the item name and then click the Clear Row button at the bottom part of the window.
- 4 Click the Save button to save the returned supplies.

Click the **Print** button to save the returned supplies and to print the charge-slip.

Clicking the **Exit** button will display a message. Click the **Yes** button to close the window without saving returned supplies or click the **No** button to go back to the window.

**Note:** You can view all posted supplies since the start of the selected patient's confinement by clicking the **List of Posted Items** button at the upper right corner of the **Post Returned Supply** window. To reprint a charge-slip, click the reference number you want to reprint and then click the **Reprint** button.

### **Post Returned Supplies (Outpatient)**

Use this option to enter returned items of outpatient.

1 Click the **Post Returned Supply** drop-down arrow and then select **Outpatient** or click **Others > Post Returned Supplies > Outpatient** to open its window.

| Post Returned     | l Items ( OU | T-PATIENT   | )          |             |          |                | ×              |
|-------------------|--------------|-------------|------------|-------------|----------|----------------|----------------|
|                   |              |             |            |             |          | <u>L</u> ist o | f Posted Items |
| Patient Informa   | tion ———     |             |            | <br>        |          |                |                |
| <u>O</u> PD No.   |              | <i>#</i> \$ | Name       |             |          |                |                |
| Hospital No.      |              |             | Doctor     |             |          |                |                |
| Credit Memo       |              |             | Total      |             |          |                |                |
| List of Requests  | s            |             |            |             |          |                |                |
| Charge Slip       | Code         | Product D   | escription | Qty. Issued | Quantity | Stock          | Amoun          |
|                   |              | -           |            |             |          |                |                |
|                   |              |             |            |             |          |                |                |
|                   |              |             |            | 0<br>10     |          |                |                |
|                   |              |             |            | 2           |          |                |                |
|                   |              |             |            |             |          |                |                |
|                   |              |             |            |             |          |                |                |
|                   |              |             |            |             |          |                |                |
|                   |              |             |            |             |          |                |                |
| <u>C</u> lear Row |              |             |            |             | Erint    | Save           | E <u>x</u> it  |

Figure 11: Post Returned Items (Outpatient) Window

- 2 Under **OPD No**., type the first few letters of the patient's last name and the press <Enter>. A window with patients list will appear matching the query typed. Double-click the patient name to select. The patient information will be automatically displayed afterwards.
- 3 To enter returned supplies, complete the following data.
  - Charge Slip Press the <Enter> key to display list of charge-slips issued.

| 🐃 FLORES, ELENA M | AGLANTAY                       |             | ×                        |
|-------------------|--------------------------------|-------------|--------------------------|
| Charge Slip List  | List of Issued Medicines       |             |                          |
| Charge Slip #     | Drug Name                      | Drug Code   | Quantity                 |
| C75386C           | COTTON BALLS (STERILE) (6 PCS  | ) 64        | 1                        |
| C75620C           | SYRINGE, 10CC WINEEDLE TERUM   | O 183       | 1                        |
| C75741C           | SYRINGE, INSULIN, TERUMO U-100 | 2626        | 1                        |
|                   | <br>                           |             |                          |
|                   | Trans. Date Issued by          | Transaction | Quantity                 |
|                   | Jan 31 2003 7:0 BUHAY, EVERRET | S Issued    | 1                        |
|                   |                                |             | Þ                        |
|                   |                                |             | <u>O</u> K E <u>x</u> it |

Figure 12: List of Charge-slips Issued

Click the charge-slip number at the left side of the window to display issued supplies and its details. To select, double-click the charge-slip number.

• **Code** - Press the <Enter> key to display issued supplies. Double-click the item name to select. Its description, quantity issued and stock will be automatically displayed.

| rug Name<br>OTTON BALLS | outoniog          |              |          |
|-------------------------|-------------------|--------------|----------|
| OTTON BALLS             |                   | Drug Code    | Quantity |
|                         | (STERILE) (6 PCS) | 64           | 1        |
| SYRINGE,10CC            | WINEEDLE TERUMO   | 183          | 1        |
| SYRINGE, INSU           | LIN, TERUMO U-100 | 2626         | 1        |
| etails                  |                   |              |          |
| Frans. Date             | Issued by         | Transaction  | Quantity |
|                         |                   | La acceltato |          |

Figure 13: List of Issued Supplies under the Selected Charge-slip Number

- Quantity Type the number of item to return. This should not be greater than the number of item issued.
- You can view the total amount of the supplies returned just above the List of Requests.
- To delete entered returned supply from the list, click the item name and then click the Clear Row button at the bottom part of the window.
- 4 Click the Save button to save the returned supplies.

Click the **Print** button to save the returned supplies and to print the charge-slip.

Clicking the **Exit** button will display a message. Click the **Yes** button to close the window without saving returned supplies or click the **No** button to go back to the window.

**Note:** You can view all posted supplies since the start of the selected patient's consultation by clicking the **List of Posted Items** button at the upper right part of the **Post Returned Supply** window. To reprint a charge-slip, click the reference number you want to reprint and then click the **Reprint** button.

#### Post Returned Supplies-Cash (Credit Advise)

Use this option to enter returned items of outpatient.

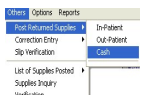

1 Click the **Others Post Returned Supplies** drop-down arrow and then select **Cash** to open this window

| 🛢 Credit Advise   |             |                  |                 |             |          |            |       |        |   |
|-------------------|-------------|------------------|-----------------|-------------|----------|------------|-------|--------|---|
| OR Number:        | ion —       |                  | 🐴 🛛 Payee Name: |             |          |            |       |        |   |
| Total Charges:    |             |                  |                 |             |          |            |       |        |   |
| -List Of Posted M | ledicines 1 | for CM           |                 |             |          | 1          |       |        |   |
| OR Number         | Code        | Product Descript | tion            | Qty. Issued | Quantity | Unit Price | Stock | Amount | - |
|                   |             |                  |                 |             |          |            |       |        |   |
|                   | 8           |                  |                 | 8           |          |            |       |        |   |
|                   |             |                  |                 |             |          |            |       |        |   |
|                   |             |                  |                 |             |          |            |       |        |   |
|                   |             |                  |                 |             |          |            |       |        |   |
|                   |             |                  |                 |             |          |            |       |        |   |
|                   |             |                  |                 |             |          | 8          |       |        |   |
|                   |             |                  |                 |             |          |            |       |        | - |
|                   |             |                  |                 |             |          |            | Ž     |        |   |
|                   |             |                  |                 |             |          |            |       |        |   |

2 Type in the official receipt number of the item to return OR Number: OR090975S A then press enter or Search option. Program will search for existing document number, once located, payee name will automatically display on the screen.

3 Click on the **control** option to list the items included charged with the given official receipt number.

4 Select from the list the specific item to return as shown on the window below:

| 🛱 Credit A   | dvise                 |           |      |                               |               |       |   |
|--------------|-----------------------|-----------|------|-------------------------------|---------------|-------|---|
| -Patient Inf | ormation              |           |      |                               |               |       |   |
| OR Nur       | Posted Medicines      |           |      |                               |               |       |   |
| Total Cha    | COR Details           |           |      |                               |               |       |   |
| Lint Of Da   | TransDate             | Refnum    | Code | Product Description           | UniPrice      | Quant |   |
| OD Alumba    | 2008-11-03 10:38:11.2 | OR099866T | 1207 | ALCOHOL PRED WEBCOL 100'S()   | 2.17          | 4     |   |
| OR NUMBE     | 2008-11-03 10:38:11.4 | OR099866T | 1441 | DISP.SYRINGE 10ML G-23X1 TERU | 18.44         | 1     |   |
|              | 2008-11-03 10:38:11.5 | OR099866T | 1449 | DISP.SYRINGE 50ML W/O NEEDLE  | 92            | 1     |   |
|              |                       |           |      |                               |               |       |   |
|              |                       |           |      |                               |               | >     |   |
|              | Total Charges: 119.12 |           |      | <u>S</u> elect                | ltem <u>(</u> |       |   |
|              |                       |           |      |                               | e de la       | H     | × |

To choose for the item to return, click the item name and then click the <u>Select Item</u> button at the bottom part of the window.

| 🛱 Credit Advis                                    | ie                      |                |                           |                  |           |            |             |           |    |
|---------------------------------------------------|-------------------------|----------------|---------------------------|------------------|-----------|------------|-------------|-----------|----|
| - Patient Informa<br>OR Number:<br>Total Charges: | ation<br>OR09986<br>.00 | 6T             | Payee Name:               | LUDJIN ,WILL     | IAM RICHA | RD         |             |           |    |
| List Of Posted                                    | Medicines               | for CM         |                           |                  |           |            |             |           |    |
| OR Number<br>OR099866T                            | Code 1207               | Product Descri | ption<br>D WEBCOL 100`S() | Qty. Issued<br>4 |           | Unit Price | Stock 19804 | Amount    |    |
|                                                   |                         |                |                           | <u>.</u>         |           | <u>.</u>   | Ž           |           | ×  |
| 6 Click the                                       |                         | Save butt      | on (without pr            | inting) or       |           | save butt  | on (with p  | rinting c | of |

4 Type in the number of quantity to return as shown below

**Note:** The above process once saved <u>will not immediately</u> add back the returned quantity of the returned item to the CSR dispensing inventory stock balance. It will be the cashier module that will trigger the update of the stock balance once the credit advise is processed.

credit advise form).

### **Correction Entry -Inpatient**

Use this option to adjust posted supply of inpatient.

1 Click the

**Correction Entry** toolbar button to open its window.

| Posted Return     | ned Items ( | IN-PATIEN  | r)         |             |              |                | 2               |
|-------------------|-------------|------------|------------|-------------|--------------|----------------|-----------------|
|                   |             |            |            |             |              | <u>L</u> ist c | of Posted Items |
| Patient Informa   | tion —      |            |            |             |              |                |                 |
| Admission No.     | I           | <b>#\$</b> | Name       |             |              |                |                 |
| Hospital No.      |             |            | Doctor     |             |              |                |                 |
| Credit Memo       |             |            | Room No.   |             |              |                |                 |
| Total Charges     |             |            | Station    |             |              |                |                 |
| List of Request   | s           |            |            |             |              |                |                 |
| Charge Slip       | Code        | Product D  | escription | Qty. Issued | Quantity     | Stock          | Amoun           |
|                   |             |            |            |             |              |                |                 |
|                   | 2           |            |            | <br>5       |              |                | -               |
|                   |             |            |            |             |              |                |                 |
|                   |             |            |            |             |              |                |                 |
|                   | 5           |            |            |             |              |                |                 |
|                   | 8           | -          |            |             |              |                |                 |
|                   | 0           |            |            |             |              |                |                 |
| •                 |             |            |            |             |              |                | ▼<br>           |
|                   |             |            |            |             |              |                |                 |
| <u>C</u> lear Row |             |            |            |             | <u>Print</u> | <u>S</u> ave   | E <u>x</u> it   |

Figure 14: Correction Entry (Inpatient) Window

- 2 Under **Admission No.** entry, enter the patient's admission number and then press <Enter>. Or you can enter the first few letters of the patient's last name and then press <Enter>. A window with patients list will appear matching the query typed. Double-click the patient name to select. The patient information will be automatically displayed.
- 3 To adjust posted item(s), complete the following data.
  - Charge Slip Press the <Enter> key to display list of charge-slips issued.

| 🛋 FLORES, ELENA MA | GLANTAY                        |            | ×                     |
|--------------------|--------------------------------|------------|-----------------------|
| Charge Slip List   | List of Issued Medicines       |            |                       |
| Charge Slip #      | Drug Name                      | Drug Code  | Quantity              |
| C75386C            | COTTON BALLS (STERILE) (6 PCS) | 64         | 1                     |
| C75620C            | SYRINGE, 10CC W/NEEDLE TERUMO  | 183        | 1                     |
| C75741C            | SYRINGE, INSULIN, TERUMO U-100 | 2626       | 1                     |
|                    | Details                        | Transation | Ouentitu              |
|                    | Hans. Date Issued by           | nansacuun  | Quantity              |
|                    |                                | 155060     |                       |
|                    |                                |            | <u>OK</u> <u>Exit</u> |

#### Figure 15: List of Charge-slips Issued

Click the charge-slip number at the left side of the window to display issued supplies and its details. To select, double-click the charge-slip number.

• **Code** - Press the <Enter> key to display issued supplies. Double-click the item name to select. Its description, quantity issued and stock will be automatically displayed.

| FLURES, ELENA MAGLANTAT                                               |                       |               |
|-----------------------------------------------------------------------|-----------------------|---------------|
| List of Issued Medicines                                              |                       |               |
| Drug Name                                                             | Drug Code             | Quantity      |
| COTTON BALLS ( STERILE) ( 6 PCS)                                      | 64                    | 1             |
| SYRINGE,10CC W/NEEDLE TERUMO                                          | 183                   | 1             |
| SYRINGE, INSULIN, TERUMO U-100                                        | 2626                  | 1             |
|                                                                       |                       |               |
|                                                                       |                       |               |
| Details<br>Trans. Date Issued by                                      | Transaction           | Quantity      |
| Details<br>Trans. Date Issued by<br>Jan 31 2003 7:0( BUHAY, EVERRET S | Transaction<br>Issued | Quantity<br>1 |

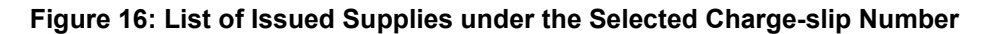

- **Quantity** Type the number of item to adjust. This should be greater than the number of item issued.
- You can view the total amount of the item(s) adjusted just above the List of Requests.
- **To delete adjusted item from the list**, click the item and then click the **Clear Row** button at the bottom part of the window.
- 4 Click the **Save** button to save the adjusted item(s).

Click the **Print** button to save the adjusted item(s) and to print the charge-slip.

Clicking the **Exit** button will display a message. Click the **Yes** button to close the window without saving adjusted item(s) or click the **No** button to go back to the window.

**Note:** You can view all posted items since the start of the selected patient's confinement by clicking the **List of Posted Items** button at the upper right part of the **Correction Entry** window. To reprint a charge-slip, click the reference number you want to reprint and then click the **Reprint** button.

### **Correction Entry - Outpatient**

Use this option to adjust posted supply of outpatient.

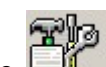

1 Click the **Correction Entry** drop-down button and then select Outpatient or click **Others > Correction Entry > Out-patients**.

| Post Returned     | d Items ( OU | IT-PATIENT | 1          |   |          |              |              | ×                 |
|-------------------|--------------|------------|------------|---|----------|--------------|--------------|-------------------|
|                   |              |            |            |   |          |              | Lis          | t of Posted Items |
| Patient Informa   | tion         |            |            |   |          |              |              |                   |
| <u>O</u> PD No.   |              | <b>#</b>   | Name       |   |          |              |              |                   |
| Hospital No.      |              |            | Doctor     |   |          |              |              |                   |
| Credit Memo       |              |            | Total      |   |          |              |              |                   |
| List of Request   | s            |            |            | ~ | 20<br>20 |              |              |                   |
| Charge Slip       | Code         | Product D  | escription |   | Qty. Iss | ued Quantity | Stock        | Amoun             |
|                   | -            |            |            |   |          |              |              |                   |
|                   |              |            |            |   | 15       |              |              |                   |
|                   |              |            |            |   |          |              |              |                   |
|                   | 3            |            |            |   | 4        |              |              |                   |
|                   | 2<br>7       |            |            |   | 3        |              |              |                   |
|                   |              |            |            |   |          |              |              |                   |
|                   |              |            |            |   |          |              |              |                   |
|                   |              |            |            |   |          |              |              |                   |
| <u>C</u> lear Row |              |            |            |   |          | Erint        | <u>S</u> ave | Exit              |

#### Figure 17: Correction Entry (Outpatient) Window

- 2 Under **OPD No.**, type the first few letters of the patient's last name and the press <Enter>. A window with patients list will appear matching the query typed. Double-click the patient name to select. The patient information will be automatically displayed afterwards.
- 3 To adjust posted item(s), complete the following data.
  - Charge Slip Press the <Enter> key to display list of charge-slips issued.

| FLUNES, ELENA P    | MAGLANTAY                                                                                          |                       |               |
|--------------------|----------------------------------------------------------------------------------------------------|-----------------------|---------------|
| Charge Slip List — | List of Issued Medicines                                                                           |                       |               |
| Charge Slip #      | Drug Name                                                                                          | Drug Code             | Quantity      |
| C75386C            | COTTON BALLS (STERILE) (6 PCS)                                                                     | 64                    | 1             |
| C75620C            | SYRINGE, 10CC WINEEDLE TERUMO                                                                      | 183                   | 1             |
| C75741C            | SYRINGE, INSULIN, TERUMO U-100                                                                     | 2626                  | 1             |
|                    |                                                                                                    |                       |               |
|                    |                                                                                                    |                       |               |
|                    | Details<br>Trans. Date Issued by                                                                   | Transaction           | Quantity      |
|                    | Details           Trans. Date         Issued by           Jan 31 2003 7:C         BUHAY, EVERRET S | Transaction<br>Issued | Quantity<br>1 |
|                    | Details<br>Trans. Date Issued by<br>Jan 31 2003 7:C BUHAY, EVERRET S                               | Transaction<br>Issued | Quantity<br>1 |
|                    | Details<br>Trans. Date Issued by<br>Jan 31 2003 7:C BUHAY, EVERRET S                               | Transaction<br>Issued | Quantity<br>1 |

#### Figure 18: List of Charge-slips Issued

Click the charge-slip number at the left side of the window to display issued supplies and its details. To select, double-click the charge-slip number.

• **Code** - Press the <Enter> key to display issued supplies. Double-click the item name to select. Its description, quantity issued and stock will be automatically displayed.

| 🐂 FLORES, ELEN     | A MAGLANTAY      |             |          |
|--------------------|------------------|-------------|----------|
| List of Issued Med | licines          |             |          |
| Drug Name          |                  | Drug Code   | Quantity |
| COTTON BALLS       | STERILE) (6 PCS) | 64          | 1        |
| SYRINGE,10CC V     | WNEEDLE TERUMO   | 183         | 1        |
| SYRINGE, INSULI    | N, TERUMO U-100  | 2626        | 1        |
| Details            | Issued by        | Transaction | Quantity |
| Trans. Date        | Issued by        | Transaction | Quantity |
| Jan 31 2003 7:09   | BUHAY, EVERRET S | Issued      | 1        |
| < <u> </u>         |                  |             | <b>▶</b> |
|                    |                  | _           |          |

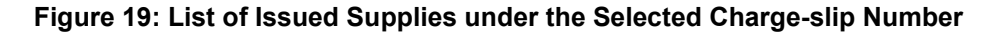

- **Quantity** Type the number of item to adjust. This should be greater than the number of item issued.
- You can view the total amount of the item(s) adjusted just above the List of Requests.
- **To delete adjusted item from the list**, click the item and then click the **Clear Row** button at the bottom part of the window.
- 4 Click the **Save** button to save the adjusted item(s).

Click the **Print** button to save the adjusted item(s) and to print the charge-slip.

Clicking the **Exit** button will display a message. Click the **Yes** button to close the window without saving adjusted item(s) or click the **No** button to go back to the window.

**Note:** You can view all posted items since the start of the selected patient's consultation by clicking the **List of Posted Items** button at the upper right part of the **Correction Entry** window. To reprint a charge-slip, click the reference number you want to reprint and then click the **Reprint** button.

#### **Viewing of Posted Inpatient Supplies**

This option allows you to display all posted supplies since the start of the selected patient's confinement.

1 Click the List of Posted Supplies toolbar button to open its window.

| 👺 List Posted Items ( IN-PATIENT ) | )         |           | X                              |
|------------------------------------|-----------|-----------|--------------------------------|
| Patient Information                |           |           |                                |
| Admission No.                      | Mame Name |           |                                |
| Hospital No.                       | Doctor    |           |                                |
| Room No.                           | Station   |           |                                |
| List of Posted Medicines           |           |           |                                |
| Trans. Date Ref. # Issued          | by        | Drug Name | Drug Code Transaction Quantity |
|                                    |           |           |                                |
|                                    |           |           |                                |
|                                    |           |           |                                |
|                                    |           |           |                                |
|                                    |           |           |                                |
|                                    |           |           |                                |
|                                    |           |           |                                |
|                                    |           |           |                                |
|                                    |           |           |                                |
|                                    |           |           |                                |
|                                    |           |           | <u>R</u> eprint <u>Exit</u>    |

Figure 20: List of Posted Items (Inpatient) Window

2 Under **Admission No.** entry, enter the patient's admission number and then press <Enter>. Or you can enter the first few letters of the patient's last name and then press <Enter>. A window with patients list will appear matching the query typed. Double-click the patient-name to select. The patient information and list of posted items will be automatically displayed.

| Hospital No.       541615       Doctor       Dr. VICTORIA ABESAMIS         Room No.       2012 - SMALL       Station       W2A - WING 2A         jst of Posted Medicines       Image: Station       W2A - WING 2A         Trans. Date       Reference # Issued by       Drug Name       Drug Code       Transaction       Qty.         Sep 6 2002       C31415C       ENRIQUEZ, CHRISTOPHER E       LV. CATH, G.24, HMD, CATHULA       2607       Issued       1         Sep 6 2002       C31415C       ENRIQUEZ, CHRISTOPHER E       LV. CATH, G.24, HMD, CATHULA       2607       Issued       1         Sep 6 2002       C31415C       ENRIQUEZ, CHRISTOPHER E       LV. INSERTION - MICROSET (Pa       1019P       Issued       1         Sep 6 2002       C31415C       ENRIQUEZ, CHRISTOPHER E       TAPE, SURGICAL S.1", MICROP(       189       Issued       1         Sep 6 2002       C31415C       ENRIQUEZ, CHRISTOPHER E       COTTON BALLS (STERILE) (6 F       64       Issued       2         Sep 6 2002       C31415C       ENRIQUEZ, CHRISTOPHER E       CUP, MEDICINE 30 ML 30 ML, PI       66       Issued       1         Sep 6 2002       C31415C       ENRIQUEZ, CHRISTOPHER E       TUMBLER, CALIBRATED GLASS       212       Issued       2         Sep 6  | Admission No. | 37396         | 69        | Name     | FLORES                | , ABIGAIL TARROZA             |           |             |      |
|----------------------------------------------------------------------------------------------------|---------------|---------------|-----------|----------|-----------------------|-------------------------------|-----------|-------------|------|
| Room No.       2012 - SMALL       Station       W2A - WING 2A         Ist of Posted Medicines       Drug Name       Drug Code       Transaction       Qtv         Sep 6 2002       C31415C       ENRIQUEZ, CHRISTOPHER E       I.V. CATH, G.24, HMD, CATHULA       2607       Issued       1         Sep 6 2002       C31415C       ENRIQUEZ, CHRISTOPHER E       I.V. CATH, G.24, HMD, CATHULA       2607       Issued       1         Sep 6 2002       C31415C       ENRIQUEZ, CHRISTOPHER E       I.V. INSERTION - MICROSET (Pa       1019P       Issued       1         Sep 6 2002       C31415C       ENRIQUEZ, CHRISTOPHER E       I.V. SET, SOLUSET       110       Issued       1         Sep 6 2002       C31415C       ENRIQUEZ, CHRISTOPHER E       COTTON BALLS (STERILE) (6 F       64       Issued       1         Sep 6 2002       C31415C       ENRIQUEZ, CHRISTOPHER E       CUP, MEDICINE 30 ML 30 ML, PI       66       Issued       1         Sep 6 2002       C31415C       ENRIQUEZ, CHRISTOPHER E       TUMBLER, CALIBRATED GLASS       212       Issued       1         Sep 6 2002       C31415C       ENRIQUEZ, CHRISTOPHER E       CUP, SPECIMEN, HYDEN STER       67       Issued       1         Sep 6 2002       C31415C       ENRIQUEZ, CHRISTOPHER E | Hospital No.  | 541615        |           | Doctor   | Dr. VICTORIA ABESAMIS |                               |           |             |      |
| Jist of Posted MedicinesTrans. DateReference #Issued byDrug NameDrug CodeTransactionOty.Sep 6 2002C31415CENRIQUEZ, CHRISTOPHER EI.V. CATH, G.24, HMD, CATHULA2607Issued1Sep 6 2002C31415CENRIQUEZ, CHRISTOPHER EI.V. INSERTION - MICROSET (Pa1019PIssued1Sep 6 2002C31415CENRIQUEZ, CHRISTOPHER EI.V. INSERTION - MICROSET (Pa1019PIssued1Sep 6 2002C31415CENRIQUEZ, CHRISTOPHER EI.V. SET, SOLUSET110Issued1Sep 6 2002C31415CENRIQUEZ, CHRISTOPHER ETAPE, SURGICAL S.1", MICROP(189Issued1Sep 6 2002C31415CENRIQUEZ, CHRISTOPHER ECOTTON BALLS (STERILE) (6 F64Issued2Sep 6 2002C31415CENRIQUEZ, CHRISTOPHER ECUP, MEDICINE 30 ML 30 ML, PI66Issued1Sep 6 2002C31415CENRIQUEZ, CHRISTOPHER ETUMBLER, CALIBRATED GLASS212Issued2Sep 6 2002C31415CENRIQUEZ, CHRISTOPHER ECUP, SPECIMEN, HYDEN STERI67Issued1Sep 6 2002C31415CENRIQUEZ, CHRISTOPHER EMASK,PAPER DISP (2-PLY)117Issued4Sep 6 2002C31415CENRIQUEZ, CHRISTOPHER ESYRINGE,10CC W/NEEDLE TEF183Issued2Sep 6 2002C31415CENRIQUEZ, CHRISTOPHER ESYRINGE,10CC W/NEEDLE TEF183Issued2Sep 6 2002C31415CENRIQUEZ, CHRISTOPHER E <th>Room No.</th> <th>2012 - SM</th> <th>ALL</th> <th>Station</th> <th>W2A - W</th> <th>VING 2A</th> <th></th> <th></th> <th></th>                                                               | Room No.      | 2012 - SM     | ALL       | Station  | W2A - W               | VING 2A                       |           |             |      |
| Trans. DateReference # Issued byDrug NameDrug CodeTransactionQty.Sep 6 2002C31415CENRIQUEZ, CHRISTOPHER EI.V. CATH, G.24, HMD, CATHULA2607Issued1Sep 6 2002C31415CENRIQUEZ, CHRISTOPHER EI.V. INSERTION - MICROSET (Pa1019PIssued1Sep 6 2002C31415CENRIQUEZ, CHRISTOPHER EI.V. INSERTION - MICROSET (Pa1019PIssued1Sep 6 2002C31415CENRIQUEZ, CHRISTOPHER EI.V. SET, SOLUSET110Issued1Sep 6 2002C31415CENRIQUEZ, CHRISTOPHER ETAPE, SURGICAL S.1", MICROP(189Issued1Sep 6 2002C31415CENRIQUEZ, CHRISTOPHER ECOTTON BALLS (STERILE) (6 F64Issued2Sep 6 2002C31415CENRIQUEZ, CHRISTOPHER ECUP, MEDICINE 30 ML 30 ML, PI66Issued1Sep 6 2002C31415CENRIQUEZ, CHRISTOPHER ETUMBLER, CALIBRATED GLASS212Issued2Sep 6 2002C31415CENRIQUEZ, CHRISTOPHER ECUP, SPECIMEN, HYDEN STERI67Issued1Sep 6 2002C31415CENRIQUEZ, CHRISTOPHER EMASK, PAPER DISP (2-PLY)117Issued4Sep 6 2002C31415CENRIQUEZ, CHRISTOPHER ESYRINGE, 10CC WINEEDLE TEF183Issued2Sep 6 2002C31415CENRIQUEZ, CHRISTOPHER ESYRINGE, 10CC WINEEDLE TEF183Issued2Sep 6 2002C31415CENRIQUEZ, CHRISTOPHER ESYRINGE, 3CC WINEEDLE TEF183Issued </th <th>ist of Poste</th> <th>1 Medicines -</th> <th></th> <th></th> <th></th> <th></th> <th></th> <th></th> <th></th>                                                            | ist of Poste  | 1 Medicines - |           |          |                       |                               |           |             |      |
| Sep 6 2002C31415CENRIQUEZ, CHRISTOPHER EI.V. CATH, G.24, HMD, CATHULA2607Issued1Sep 6 2002C31415CENRIQUEZ, CHRISTOPHER EI.V. INSERTION - MICROSET (Pa1019PIssued1Sep 6 2002C31415CENRIQUEZ, CHRISTOPHER EI.V. SET, SOLUSET110Issued1Sep 6 2002C31415CENRIQUEZ, CHRISTOPHER ETAPE, SURGICAL S.1", MICROP(189Issued1Sep 6 2002C31415CENRIQUEZ, CHRISTOPHER ECOTTON BALLS (STERILE) (6 F64Issued2Sep 6 2002C31415CENRIQUEZ, CHRISTOPHER ECUP, MEDICINE 30 ML 30 ML, PI66Issued1Sep 6 2002C31415CENRIQUEZ, CHRISTOPHER ETUMBLER, CALIBRATED GLASS212Issued2Sep 6 2002C31415CENRIQUEZ, CHRISTOPHER ECUP, SPECIMEN, HYDEN STERI67Issued1Sep 6 2002C31415CENRIQUEZ, CHRISTOPHER EMASK, PAPER DISP (2-PLY)117Issued4Sep 6 2002C31415CENRIQUEZ, CHRISTOPHER ESYRINGE, 10CC WINEEDLE TEF183Issued2Sep 6 2002C31415CENRIQUEZ, CHRISTOPHER ESYRINGE, 10CC WINEEDLE TEF183Issued2Sep 6 2002C31415CENRIQUEZ, CHRISTOPHER ESYRINGE, 3CC WINEEDLE TEF183Issued2Sep 6 2002C31415CENRIQUEZ, CHRISTOPHER ESYRINGE, 3CC WINEEDLE TEF183Issued2                                                                                                    | Trans, Date   | Reference #   | Issued by |          |                       | Drug Name                     | Drug Code | Transaction | Qty. |
| Sep 6 2002C31415CENRIQUEZ, CHRISTOPHER EI.V. INSERTION - MICROSET (Pa1019PIssued1Sep 6 2002C31415CENRIQUEZ, CHRISTOPHER EI.V. SET, SOLUSET110Issued1Sep 6 2002C31415CENRIQUEZ, CHRISTOPHER ETAPE, SURGICAL S.1", MICROP(189Issued1Sep 6 2002C31415CENRIQUEZ, CHRISTOPHER ECOTTON BALLS (STERILE) (6 F64Issued2Sep 6 2002C31415CENRIQUEZ, CHRISTOPHER ECUP, MEDICINE 30 ML 30 ML, PI66Issued1Sep 6 2002C31415CENRIQUEZ, CHRISTOPHER ETUMBLER, CALIBRATED GLASS212Issued2Sep 6 2002C31415CENRIQUEZ, CHRISTOPHER ECUP, SPECIMEN, HYDEN STERI67Issued1Sep 6 2002C31415CENRIQUEZ, CHRISTOPHER EMASK, PAPER DISP (2-PLY)117Issued4Sep 6 2002C31415CENRIQUEZ, CHRISTOPHER ESYRINGE, 10CC WINEEDLE TEF183Issued2Sep 6 2002C31415CENRIQUEZ, CHRISTOPHER ESYRINGE, 20CW NEEDLE TEF183Issued2                                                                                                    | Sep 6 2002    | C31415C       | ENRIQUEZ, | CHRISTOP | HER E                 | I.V. CATH, G.24, HMD, CATHULA | 2607      | Issued      | 1    |
| Sep 6 2002C31415CENRIQUEZ, CHRISTOPHER EI.V. SET, SOLUSET110Issued1Sep 6 2002C31415CENRIQUEZ, CHRISTOPHER ETAPE, SURGICAL S.1", MICROP(189Issued1Sep 6 2002C31415CENRIQUEZ, CHRISTOPHER ECOTTON BALLS (STERILE) (6 F64Issued2Sep 6 2002C31415CENRIQUEZ, CHRISTOPHER ECUP, MEDICINE 30 ML 30 ML, PI66Issued1Sep 6 2002C31415CENRIQUEZ, CHRISTOPHER ETUMBLER, CALIBRATED GLASS212Issued2Sep 6 2002C31415CENRIQUEZ, CHRISTOPHER ECUP, SPECIMEN, HYDEN STERI67Issued1Sep 6 2002C31415CENRIQUEZ, CHRISTOPHER EMASK, PAPER DISP (2-PLY)117Issued4Sep 6 2002C31415CENRIQUEZ, CHRISTOPHER ESYRINGE, 10CC WINEEDLE TEF183Issued2Sep 6 2002C31415CENRIQUEZ, CHRISTOPHER ESYRINGE, 3CC WI NEEDLE TEF2624Issued2                                                                                                    | Sep 6 2002    | C31415C       | ENRIQUEZ, | CHRISTOP | HER E                 | I.V. INSERTION - MICROSET (Pa | 1019P     | Issued      | 1    |
| Sep 6 2002       C31415C       ENRIQUEZ, CHRISTOPHER E       TAPE, SURGICAL S.1", MICROP( 189       Issued       1         Sep 6 2002       C31415C       ENRIQUEZ, CHRISTOPHER E       COTTON BALLS (STERILE) (6 F 64       Issued       2         Sep 6 2002       C31415C       ENRIQUEZ, CHRISTOPHER E       CUP, MEDICINE 30 ML 30 ML, PI 66       Issued       1         Sep 6 2002       C31415C       ENRIQUEZ, CHRISTOPHER E       TUMBLER, CALIBRATED GLASS       212       Issued       2         Sep 6 2002       C31415C       ENRIQUEZ, CHRISTOPHER E       CUP, SPECIMEN, HYDEN STERI       67       Issued       1         Sep 6 2002       C31415C       ENRIQUEZ, CHRISTOPHER E       CUP, SPECIMEN, HYDEN STERI       67       Issued       1         Sep 6 2002       C31415C       ENRIQUEZ, CHRISTOPHER E       MASK, PAPER DISP (2-PLY)       117       Issued       4         Sep 6 2002       C31415C       ENRIQUEZ, CHRISTOPHER E       SYRINGE, 10CC WINEEDLE TEF       183       Issued       2         Sep 6 2002       C31415C       ENRIQUEZ, CHRISTOPHER E       SYRINGE, 3CC WINEEDLE TEF       183       Issued       2                                                                                                    | Sep 6 2002    | C31415C       | ENRIQUEZ, | CHRISTOP | HER E                 | I.V. SET, SOLUSET             | 110       | Issued      | 1    |
| Sep 6 2002       C31415C       ENRIQUEZ, CHRISTOPHER E       COTTON BALLS (STERILE) (6 F 64       Issued       2         Sep 6 2002       C31415C       ENRIQUEZ, CHRISTOPHER E       CUP, MEDICINE 30 ML 30 ML, PI 66       Issued       1         Sep 6 2002       C31415C       ENRIQUEZ, CHRISTOPHER E       TUMBLER, CALIBRATED GLASS       212       Issued       2         Sep 6 2002       C31415C       ENRIQUEZ, CHRISTOPHER E       CUP, SPECIMEN, HYDEN STERI       67       Issued       1         Sep 6 2002       C31415C       ENRIQUEZ, CHRISTOPHER E       CUP, SPECIMEN, HYDEN STERI       67       Issued       4         Sep 6 2002       C31415C       ENRIQUEZ, CHRISTOPHER E       SYRINGE,10CC WINEEDLE TEF       183       Issued       2         Sep 6 2002       C31415C       ENRIQUEZ, CHRISTOPHER E       SYRINGE,3CC WINEEDLE TEF       183       Issued       2         Sep 6 2002       C31415C       ENRIQUEZ, CHRISTOPHER E       SYRINGE,3CC WINEEDLE TEF       183       Issued       2                                                                                                    | Sep 6 2002    | C31415C       | ENRIQUEZ, | CHRISTOP | HER E                 | TAPE, SURGICAL S.1", MICROP(  | 189       | Issued      | 1    |
| Sep 6 2002C31415CENRIQUEZ, CHRISTOPHER ECUP, MEDICINE 30 ML 30 ML, PI66Issued1Sep 6 2002C31415CENRIQUEZ, CHRISTOPHER ETUMBLER, CALIBRATED GLASS212Issued2Sep 6 2002C31415CENRIQUEZ, CHRISTOPHER ECUP, SPECIMEN, HYDEN STERI67Issued1Sep 6 2002C31415CENRIQUEZ, CHRISTOPHER EMASK, PAPER DISP (2-PLY)117Issued4Sep 6 2002C31415CENRIQUEZ, CHRISTOPHER ESYRINGE, 10CC W/NEEDLE TER183Issued2Sep 6 2002C31415CENRIQUEZ, CHRISTOPHER ESYRINGE, 3CC W/ NEEDLE TER2624Issued2                                                                                                    | Sep 6 2002    | C31415C       | ENRIQUEZ, | CHRISTOP | HER E                 | COTTON BALLS (STERILE) (6 F   | 64        | Issued      | 2    |
| Sep 6 2002       C31415C       ENRIQUEZ, CHRISTOPHER E       TUMBLER, CALIBRATED GLASS       212       Issued       2         Sep 6 2002       C31415C       ENRIQUEZ, CHRISTOPHER E       CUP, SPECIMEN, HYDEN STERI       67       Issued       1         Sep 6 2002       C31415C       ENRIQUEZ, CHRISTOPHER E       MASK, PAPER DISP (2-PLY)       117       Issued       4         Sep 6 2002       C31415C       ENRIQUEZ, CHRISTOPHER E       SYRINGE, 10CC W/NEEDLE TEF       183       Issued       2         Sep 6 2002       C31415C       ENRIQUEZ, CHRISTOPHER E       SYRINGE, 3CC W/ NEEDLE TEF       183       Issued       2                                                                                                    | Sep 6 2002    | C31415C       | ENRIQUEZ, | CHRISTOP | HER E                 | CUP, MEDICINE 30 ML 30 ML, PL | 66        | Issued      | 1    |
| Sep 6 2002         C31415C         ENRIQUEZ, CHRISTOPHER E         CUP, SPECIMEN, HYDEN STERI         67         Issued         1           Sep 6 2002         C31415C         ENRIQUEZ, CHRISTOPHER E         MASK, PAPER DISP (2-PLY)         117         Issued         4           Sep 6 2002         C31415C         ENRIQUEZ, CHRISTOPHER E         SYRINGE, 10CC W/NEEDLE TEF         183         Issued         2           Sep 6 2002         C31415C         ENRIQUEZ, CHRISTOPHER E         SYRINGE, 3CC W/ NEEDLE TEF         183         Issued         2                                                                                                    | Sep 6 2002    | C31415C       | ENRIQUEZ, | CHRISTOP | HER E                 | TUMBLER, CALIBRATED GLASS     | 212       | Issued      | 2    |
| Sep 6 2002         C31415C         ENRIQUEZ, CHRISTOPHER E         MASK, PAPER DISP (2-PLY)         117         Issued         4           Sep 6 2002         C31415C         ENRIQUEZ, CHRISTOPHER E         SYRINGE, 10CC W/NEEDLE TEF         183         Issued         2           Sep 6 2002         C31415C         ENRIQUEZ, CHRISTOPHER E         SYRINGE, 3CC W/ NEEDLE TEF         183         Issued         2                                                                                                    | Sep 6 2002    | C31415C       | ENRIQUEZ, | CHRISTOP | HER E                 | CUP, SPECIMEN, HYDEN STERI    | 67        | Issued      | 1    |
| Sep 6 2002         C31415C         ENRIQUEZ, CHRISTOPHER E         SYRINGE,10CC W/NEEDLE TEF         183         Issued         2           Sep 6 2002         C31415C         ENRIQUEZ, CHRISTOPHER E         SYRINGE,3CC W/NEEDLE TER         2624         Issued         2                                                                                                    | Sep 6 2002    | C31415C       | ENRIQUEZ, | CHRISTOP | HER E                 | MASK, PAPER DISP (2-PLY)      | 117       | Issued      | 4    |
| Sep 6 2002 C31415C ENRIQUEZ, CHRISTOPHER E SYRINGE, 3CC W/ NEEDLE TER! 2624 Issued 2                                                                                                    | Sep 6 2002    | C31415C       | ENRIQUEZ, | CHRISTOP | HER E                 | SYRINGE, 10CC WINEEDLE TER    | 183       | Issued      | 2    |
|                                                                                                    | Sep 6 2002    | C31415C       | ENRIQUEZ, | CHRISTOP | HER E                 | SYRINGE, 3CC W/ NEEDLE TERI   | 2624      | Issued      | 2    |

Figure 21: List of Posted Items Since the Selected Patient's Confinement Window

- To view and reprint a charge-slip, click the charge-slip number from the list and then click the **Reprint** button.
- Solick the Exit button to close the window.

### **Viewing of Posted Outpatient Supplies**

This option allows you to display all posted supplies since the start of the selected patient's consultation.

1 Click the List of Posted Supplies drop-down arrow and then select Outpatient or click Others > List of Posted Supplies > Out-patient to display its window.

| Eist of Posted Items ( OUT-PATIEN | Τ)        |           | ×                    |
|-----------------------------------|-----------|-----------|----------------------|
| Patient Information               |           |           |                      |
| OPD No.                           | Name      |           |                      |
| Hospital No.                      | Doctor    |           |                      |
| List of Posted Medicines          |           |           |                      |
| Trans. Dat Ref. # Encoder         | Drug Name | Drug Code | Transaction Quantity |
|                                   |           |           |                      |
|                                   |           |           |                      |
|                                   |           |           |                      |
|                                   |           |           |                      |
|                                   |           |           |                      |
|                                   |           |           |                      |
|                                   |           |           |                      |
|                                   |           |           |                      |
|                                   |           |           |                      |
| I                                 |           |           | F                    |
|                                   |           |           | Reprint Euit         |
|                                   |           |           |                      |

Figure 22: List of Posted Item (Outpatient) Window

2 Under **OPD No**., entry, enter the patient's OPD number and the press <Enter>. Or you can enter the first few letters of the patient's last name and then press <Enter>. A window with patients list will appear matching the query typed. Double-click the patient name to select. The patient information and list of posted items will be displayed afterwards.

|   | List of Post    | ted Items ( ) | DUT-PATIEN | Т)              |                          |           |                 | ×    |
|---|-----------------|---------------|------------|-----------------|--------------------------|-----------|-----------------|------|
| Г | Patient Inform  | mation —      |            |                 |                          |           |                 |      |
|   | <u>O</u> PD No. | 226606B       | <b>#h</b>  | Name LOQUING    | , BETHA JOY              |           |                 |      |
|   | Hospital No.    | 1035183       |            | Doctor Dr. JOSE | BENITO ABRAHAM           |           |                 |      |
|   | List of Poste   | d Medicine:   | s          |                 |                          |           |                 |      |
|   | Trans. Dat      | Reference #   | Issued by  |                 | Drug Name                | Drug Code | Transaction     | Qty. |
|   | Feb 17 200      | C75918C       | FLORENDO,  | FRANS A         | BLADE, SURGICAL #11      | 25        | Issued          | 2    |
|   | Feb 17 20( (    | C75918C       | FLORENDO,  | FRANS A         | CATHETER, CONDOM CONVEEL | 35        | Issued          | 3    |
|   | <b>e</b>        |               |            |                 |                          |           |                 | Þ    |
|   |                 |               |            |                 |                          |           | <u>R</u> eprint | Exit |

## Figure 23: List of Posted Items Since the Start of the Selected Patient's Consultation Window

- To view and reprint a charge-slip, click the charge-slip number from the list and then click the **Reprint** button.
- Solick the Exit button to close the window.

### **Posting of Oxygen Charges**

This option allows the user to post consumed oxygen. To do this, click on  $2^{-1}$  button then choose patient type, Inpatient or Outpatient to display the sample window below.

| Patient Info       | ntry ( IN-PATIENT )                                         |
|--------------------|-------------------------------------------------------------|
| Admission N        | a. 🗾 🏄                                                      |
| Nam                |                                                             |
| Doct               | or                                                          |
| Hospital N         | o. Station                                                  |
| Charge S           | lip Room No.                                                |
| Entry Detai        | ls                                                          |
| <u>C</u> oo        | de                                                          |
| Descriptio         | on                                                          |
| Initial Readi      | ng PSI Oxygen                                               |
| <u>L</u> ast Readi | ng Quantity                                                 |
| <u>C</u> onsume    | ed Amount                                                   |
| <u>O</u> xygen Pro | file <b>ank Tag Form</b> <u>frint</u> <u></u> ave <b>it</b> |

Enter the following data

- Admission No. type patient last name or admission number then click on Enter button. Patient's information will be displayed on the screen
- In the Entry Details window, press Enter key or enter the code of the oxygen then enter details of  $\geq$ the oxygen used such as
  - Tank # 0
  - Initial Reading 0
  - Last Reading 0
  - Consumed ( amount of oxygen used ) 0
  - Quantity Consumed 0
  - Amount (computed automatically) 0
- \* If the oxygen used is PSI, click on the box beside the PSI Oxygen
- Click on Print button to save and print data entered
- Click on Save button to save the data entered
- Click on Exit button to go out from this window.

Click on the Oxygen Profile button to display list of oxygen charges for the patient

Click on Tank Tag Form button to generate the form

### **Clearing of Patient for Discharge**

1 Double-click on 1 Double-click on 1 Doub

| scharge Notice |                       |                                                                                                    |                                                                                                    |                                                                                                    |  |
|----------------|-----------------------|----------------------------------------------------------------------------------------------------|----------------------------------------------------------------------------------------------------|----------------------------------------------------------------------------------------------------|--|
|                |                       |                                                                                                    | Discharge                                                                                                    | Notic                                                                                                    |  |
| Room           | Adm #                 | Discharge Nurse                                                                                                    | Notice Time                                                                                                    | 1                                                                                                    |  |
| 2007           | 41069                 | 1121                                                                                                    | 2/17/2003 3:23:14 PM                                                                                                    |                                                                                                    |  |
| 2085B          | 40959                 | 1121                                                                                                    | 2/18/2003 2:07:29 PM                                                                                                    |                                                                                                    |  |
|                |                       |                                                                                                    |                                                                                                    |                                                                                                    |  |
|                |                       |                                                                                                    |                                                                                                    |                                                                                                    |  |
|                |                       |                                                                                                    |                                                                                                    |                                                                                                    |  |
|                |                       |                                                                                                    |                                                                                                    |                                                                                                    |  |
|                |                       |                                                                                                    |                                                                                                    |                                                                                                    |  |
|                |                       |                                                                                                    |                                                                                                    |                                                                                                    |  |
|                |                       |                                                                                                    |                                                                                                    |                                                                                                    |  |
|                |                       |                                                                                                    |                                                                                                    |                                                                                                    |  |
| ) Not Cleared  |                       | Print                                                                                                    | Select                                                                                                    | Close                                                                                                    |  |
|                | Room<br>2007<br>2085B | Room         Adm. #           2007         41069           2085B         40959           2085B         40959           2085B <td>Room         Adm. #         Discharge Nurse           2007         41069         1121           2085B         40959         1121           2085B         40959         1121</td> <td>Room         Adm. #         Discharge Nurse         Notice Time           2007         41069         1121         2/17/2003 3:23:14 PM           2085B         40959         1121         2/18/2003 2:07:29 PM           Image: State of the state of the st</td> | Room         Adm. #         Discharge Nurse           2007         41069         1121           2085B         40959         1121           2085B         40959         1121 | Room         Adm. #         Discharge Nurse         Notice Time           2007         41069         1121         2/17/2003 3:23:14 PM           2085B         40959         1121         2/18/2003 2:07:29 PM           Image: State of the state of the st |  |

Figure 24: List of Discharge Notice(s) Window

- 2 Select an un-cleared patient from the list and then click the Select button
- 3 A window for clearing patients will be displayed. Just type your remarks for clearing the patient.

| Clear Patient                                                                                                    | ×                                                                                                    |
|----------------------------------------------------------------------------------------------------|----------------------------------------------------------------------------------------------------|
| *                                                                                                    | Clear Patient for Discharge                                                                                                    |
| Patient's Name           Last Name         ENRIQUEZ           First Name         JORGELITO           Middle Name         AMIL                                                              | Hospital Information           Hospital No.         1014215         Room No.         20858           Admission No.         40959         Admission Date         1/15/2003           Attending Doctor         TANSECO, VICENTE VILLARIN |
| Notice Information           Notice Date/Time         2/18/2003 2:07:29 PM           Order Date/Time         2/18/2003 4:40:00 PM           Discharge Nurse         (1121) FLORENDO, FRANS | Remarks                                                                                                    |
| Clearing Information       Cleared by:     (1121) FLORENDO, FRANS A       Cleared Date:     For clearing       Remarks                                                                     |                                                                                                    |
|                                                                                                    | <u>Save</u> Ignore                                                                                                    |

#### Figure 25: Clearing of Patient for Discharge Window

- 4 The following button option can be clicked from
  - Save Click this button to clear the patient in your department.
  - Ignore Click this button to ignore clearing the patient.

### **Viewing of Paid Assessments**

Use this option to update the status of paid assessments in your department.

1 Under the **Communication File**, click **Cash** and then click **Paid Assessments**. Click **Current** to display current paid assessments or **Previous** to display all previous paid assessments. See figure below.

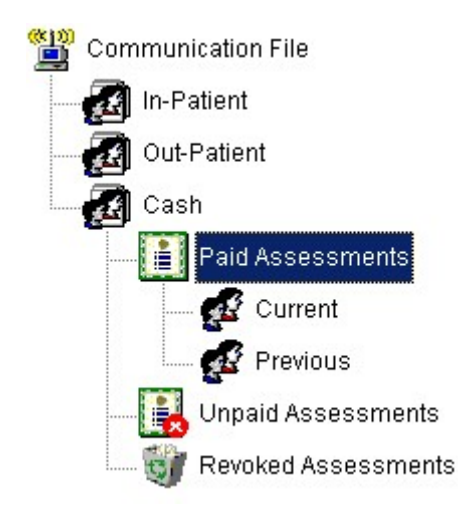

| OR#        | Patient      | Cashier     |
|------------|--------------|-------------|
| 0R0947799B | SHIELA EDP   | CRUZ, EDWIN |
| 0R0947902B | ROMY DINO OR | ROYO, SONIA |
| 0R0947908B | MR. MERCADO  | ROYO, SONIA |
| 0R0947909B | DR. NAVOA    | ROYO, SONIA |
| 0R0947911B | FALLER       | ROYO, SONIA |

#### List of Paid Cash Patients

2. List of paid cash patients will be displayed on the screen.

### **Supply Inquiry**

This option allows you to view supply information particularly on its available stock, inpatient and outpatient selling price, and classification.

1 Click the **Supplies Inquiry** toolbar button to display the window.

| MedSys           |                                 |                    |       |       |            | _ 0        |
|------------------|---------------------------------|--------------------|-------|-------|------------|------------|
| ist of Sunn      | liee                            |                    |       |       |            |            |
| isi or Supp      | illes                           |                    |       |       |            |            |
| idex (All Items) | Supplies List                   |                    |       |       |            |            |
|                  |                                 |                    |       |       |            |            |
| All Items        | Drug Name                       | Description        | Code  | Stock | I.P. Price | O.P. Price |
| Suppliers        | ABDOMINAL BINDER, DALE          | 76-114CM           | 2602  | -10   | 2145       | 2145       |
|                  | ACETATE DIALYSIS - AV FISTULA   | Package            | 1001P | 0     | 1800       | 1800       |
|                  | ACETATE DIALYSIS - AV SHUNT/SUE | Package            | 1002P | 0     | 1800       | 1800       |
|                  | ACETATE DIALYSIS - JC           | Package            | 1041P | 0     | 1800       | 1800       |
|                  | ACETATE DIALYSIS-AV FISTULA     |                    | 1001P | 0     | 1800       | 1800 F     |
|                  | ACUTE PERITONEAL DIALYSIS ( API | ) Package          | 1003P | 0     | 1100       | 1100       |
|                  | ADAPTER, PRN, HEPLOCK           | ADAPTER            | 5     | -4434 | 15.3       | 15.3       |
|                  | AIRWAY, NASAL 7.0 (ARGYLE)      | FR. 28             | 4008  | -2    | 193.2      | 193.2      |
|                  | AIRWAY, NASAL 7.5               | FR. 30             | 10    | -12   | 117        | 117        |
|                  | AIRWAY, NASAL 8.0               | FR. 32, RUBBER     | 11    | -5    | 117        | 117        |
|                  | AIRWAY, ORAL (BICAKCILAR)       | 100MM, ADULT       | 3610  | -38   | 56.25      | 56.25      |
|                  | AQUAPACK 500ML, ALLEGIANCE      | AQUAPACK           | 1757  | -1232 | 162.5      | 162.5      |
|                  | BAG, ICE                        | DISPOSABLE         | 14    | -43   | 15.6       | 15.6       |
|                  | BAG, SPECIMEN TRANSPORT         |                    | 15    | -1    | 10.5       | 10.5       |
|                  | BAG, URINE COLLECTOR            | PEDIATRIC          | 18    | -138  | 4.5        | 4.5        |
|                  |                                 | UNIODU AOT 18/2 OT | 7 40  | 200   | 00.0       | · · ·      |
|                  | ,                               |                    |       |       | ПК         | Evit       |

Figure 26: List of Supplies Window

You can arrange the list of supplies by its supplier or classification. Just double-click the option at the left side of the window.

### **Reports**

Here is the list of reports that the program generates. To open a report, click **Reports** to display the list and then click the report you want to view.

- 1. Daily Income Report
- 2. Monthly Income Report
- 3. Admission List
- 4. Daily Discharges
- 5. Patients with Discharge Order
- 6. Cash Income Report
  - Monthly Income Report
  - Cash Daily Income Report Summarized
  - Cash Daily Income Report Detailed
  - Cash Daily Income by Shift Sumamrize
  - Cash Daily Income by Shift Detailed
- 7. Clearance Report
- 8. CSR Rentals Income Report
  - Details
  - Summary

## Index

#### —A—

adjust supply (inpatient), 32 adjust supply (outpatient), 35 assessment entry, 18 assessment request (revoking of), 20 assessment-slip (reprinting of), 21

#### —C—

cash-basis patient request (revoking of), 20 clear patient for discharge, 42 close the program, 9

#### —D discharge order, 42

—E end the program, 9

—F features, 6

—I inpatient pending request (processing of), 14

#### —M—

manual posting (inpatient request), 10 manual posting (outpatient request), 12

—O objectives, 6 outpatient pending request (processing of), 16 overview, 5 oxygen request (inpatient), 23

—P—

paid assessments (processing of), 44 password (changing of), 8

#### —R—

reports, 47 request (cash-basis), 18 request (inpatient), 10 request (outpatient), 12 return supply (inpatient), 26 return supply (outpatient), 29 revoked assessments (viewing of), 22

—S—

start the program, 7 supply (inpatient adjusting of), 32 supply (inpatient returning of), 26 supply (inpatient viewing of), 38 supply (outpatient adjusting of), 35 supply (outpatient returning of), 29 supply (outpatient viewing of), 40 supply inquiry, 46

\_V\_

view posted supply (inpatient), 38 view posted supply (outpatient), 40